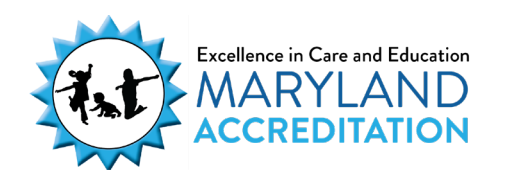

## **Requesting Technical Assistance**

The Maryland Accreditation process includes optional Technical Assistance, which replaces Program Improvement Visits in your accreditation cycle.

There are two types of Technical Assistance options available to you during the accreditation cycle:

- Virtual Technical Assistance is a phone call based on the program's identified Maryland Accreditation Standard questions for indicators in Section 1, Program Administration and Section 3, Home and Community Partnerships.
- Onsite Technical Assistance is an observation visit in which one validator observes the indoor and outdoor environments for all indicators in Section 2, Program Operation.

Programs that choose to **request** Technical Assistance follow these steps.

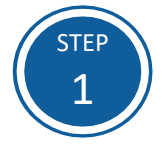

Access the Maryland EXCELS system at excels.marylandexcels.org and log in using the email address and password created during account setup.

If you have misplaced or forgotten your password, select Update/forgot my password.

| MARYLAND<br>Accreditation                                                                                              |  |  |  |
|----------------------------------------------------------------------------------------------------|--|--|--|
| Welcome to Maryland EXCELS / Maryland Accreditation<br>Select to determine if your program is eligible to participate. |  |  |  |
| Create User Account                                                                                                    |  |  |  |
| Log in with social media                                                                                               |  |  |  |
| f Connect with Facebook                                                                                                |  |  |  |
| G+ Connect with Google                                                                                                 |  |  |  |
|                                                                                                    |  |  |  |
|                                                                                                    |  |  |  |

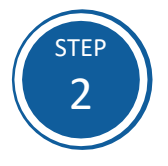

From the top menu bar, select **Maryland Accreditation** or from your program card, select **Take me to Maryland** Accreditation.

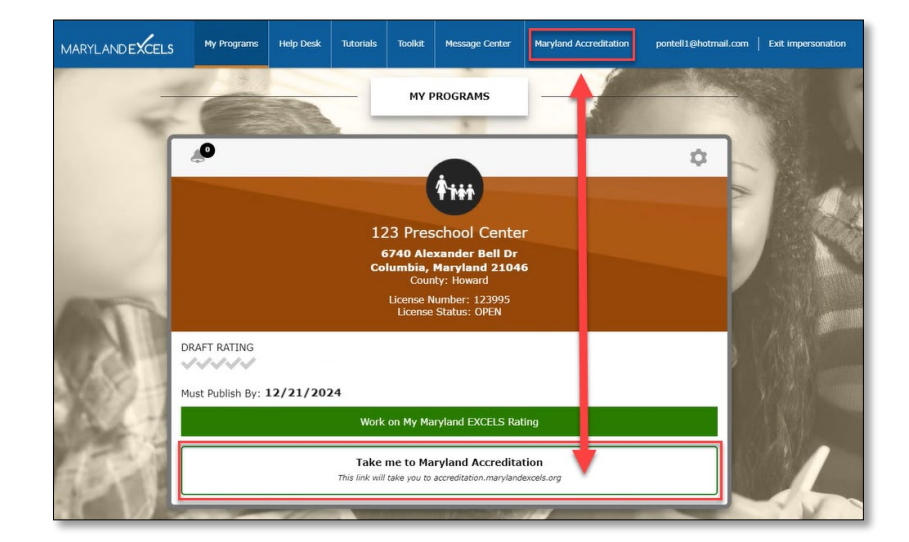

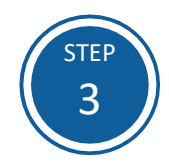

Select the program for which you wish to schedule Technical Assistance.

|                                                                             | Online Support Resources  MARYLAND EXCELS |
|-----------------------------------------------------------------------------|-------------------------------------------|
| Welcome to Maryland Accreditation<br>selet a Program<br>At Preschool Center |                                           |
| 123 Prechad Center                                                          |                                           |

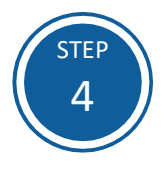

## Select the Maryland Accreditation tab.

| Home Dashboard                                                               | Maryland Accreditation                                              | Messages                | Profile            | Users      |                                         |
|------------------------------------------------------------------------------|---------------------------------------------------------------------|-------------------------|--------------------|------------|-----------------------------------------|
| Current Program: 12<br>Doing Business As:                                    | 3 Preschool Center                                                  |                         |                    |            |                                         |
| Maryland Accreditat<br>Date last updated: 07/0<br>Click HERE to see a list o | tion - Current Decision C<br>6/2023<br>f all Maryland accreditation | ycle<br>decision cycles |                    |            |                                         |
| Participation Form Submi<br>07/05/2023                                       | tted:                                                               | Began Mary<br>07/06/202 | rland Accredi<br>3 | tation On: | Current Decision:<br>-                  |
| Step                                                                         |                                                                     | Status                  |                    |            |                                         |
| 1 Orientatio                                                                 | 'n                                                                  | Orient<br>Yes: 05       | ation<br>5/04/2023 |            | $(\rightarrow)$                         |
| 2 Technical                                                                  | Assistance Session                                                  | Date<br>-               |                    |            | Begin Maryland Accreditation Process    |
| 3 Validation                                                                 | Visit                                                               | Date<br>-               |                    |            |                                         |
| 4 Maryland                                                                   | Accreditation Decisior                                              | n Decisio<br>Expirat    | on: -<br>tion: -   |            | Maryland Accreditation Standards Binder |
|                                                                              |                                                                     |                         |                    |            |                                         |

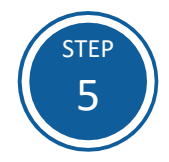

Select Technical Assistance Session, then select Submit a New Visit Request.

| Home                                  | Dashboard                                               | Maryland Accreditation                                                        | Messages                | Profile            | Users       |                                         |
|---------------------------------------|---------------------------------------------------------|-------------------------------------------------------------------------------|-------------------------|--------------------|-------------|-----------------------------------------|
| Curren                                | t Program: 12                                           | 3 Preschool Center                                                            |                         |                    |             |                                         |
| Doing                                 | Business As:                                            |                                                                               |                         |                    |             |                                         |
| <b>Maryla</b><br>Date las<br>Click HE | and Accredita<br>at updated: 07/0<br>RE to see a list o | <b>tion -</b> Current Decision Cy<br>6/2023<br>f all Maryland accreditation c | cle<br>lecision cycles  |                    |             |                                         |
| Participa<br>07/05/2                  | ation Form Submi<br>2023                                | tted:                                                                         | Began Mary<br>07/06/202 | rland Accred<br>3  | itation On: | Current Decision:<br>-                  |
| Ste                                   | ър                                                      |                                                                               | Status                  |                    |             |                                         |
| 1                                     | Orientatio                                              | 'n                                                                            | Orient<br>Yes: 05       | ation<br>5/04/2023 |             | $(\rightarrow)$                         |
| 2                                     | Technical                                               | Assistance Session                                                            | Date<br>-               |                    |             | Begin Maryland Accreditation Process    |
| 3                                     | Validation                                              | Visit                                                                         | Date<br>-               |                    |             |                                         |
| 4                                     | Maryland                                                | Accreditation Decision                                                        | Decisio<br>Expirat      | on: -<br>tion: -   |             | Maryland Accreditation Standards Binder |
|                                       |                                                         |                                                                               |                         |                    |             |                                         |
| _                                     |                                                         |                                                                               |                         |                    |             |                                         |

| Current Program: 123 Preschool<br>Doing Business As: | Center                       |  |
|------------------------------------------------------|------------------------------|--|
| < Back to Maryland Accreditation Cycle Proce         | 25                           |  |
| Technical Assistance Session Status                  | + Submit a New Visit Request |  |
| You have not requested a Technical Assistanc         | e Session.                   |  |

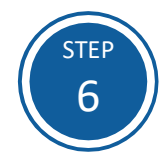

Complete all required fields (\*), then select **Submit and review your** schedule.

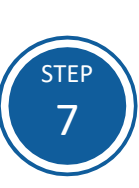

Select the days on the calendar that you are **Not Available** for Technical Assistance. Provide this information for 2-3 months in advance of the date you are submitting this Technical Assistance scheduling request.

| Current Program: 123 Preschool Center                            |                  |
|------------------------------------------------------------------|------------------|
| Doing Business As:                                               |                  |
| < Back to Maryland Accreditation Cycle Process                   |                  |
| New Technical Assistance Session Request                         |                  |
| Please review and update the following information for accuracy. |                  |
| Established Since *                                              |                  |
| Business Hours                                                   |                  |
| From: *                                                          |                  |
|                                                                  |                  |
| Are you a Head Start program? *<br>O Yes                         |                  |
| Are you an Early Head Start program? *                           |                  |
| ○ Yes ● No                                                       |                  |
| Are you a Montessori program? * O Yes  No                        |                  |
| Are you a Judy Center? *                                         |                  |
| ○ Yes ● No                                                       |                  |
| List of individuals involved in the validation process           | + Add Individual |
|                                                                  |                  |

| Age Range                | Number of Children | Number of Classrooms | Number of Staff Members |
|--------------------------|--------------------|----------------------|-------------------------|
| Birth to 18 months *     | 6                  | 1                    | 1                       |
| 18-24 months *           | 6                  | 1                    | 1                       |
| 24-36 months *           | 12                 | 1                    | 1                       |
| 3-4 years 米              | 20                 | 1                    | 1                       |
| 5-6 years *              | 0                  | 0                    | 0                       |
| 5-16 years (in school) * | 0                  | 0                    | 0                       |
| Totals                   | 44                 | 4                    | 4                       |

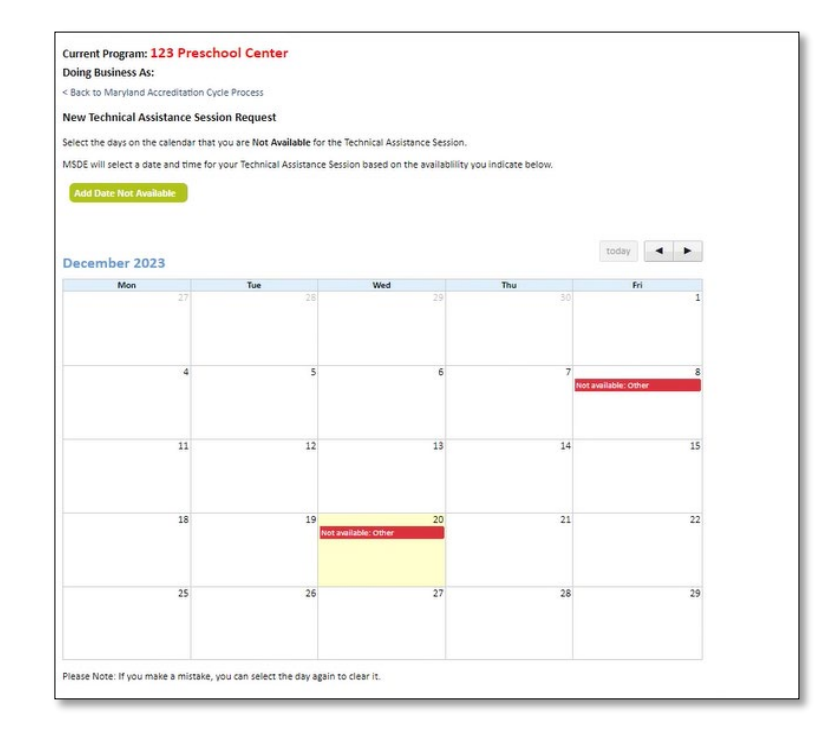

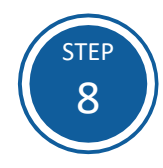

Leave one of the following comments in the text box:

We are requesting Virtual Technical Assistance.

or

We are requesting Onsite Technical Assistance.

Select Submit Request.

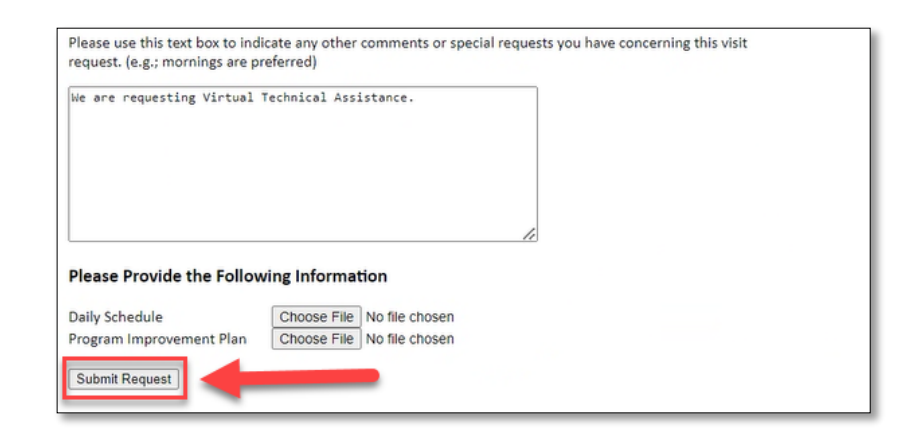

## OR

|                          | ecnnical Assistance.       |    |
|--------------------------|----------------------------|----|
|                          |                            |    |
|                          |                            | 1. |
| Please Provide the Follo | wing Information           |    |
|                          | Choose File No file chosen |    |
| Daily Schedule           | onoose i ne i to me enosen |    |

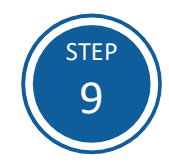

For Virtual Technical Assistance requests, you will receive an email acknowledging your request. You will then be asked to complete and return a Technical Assistance Intake form. Once you return the Technical Assistance Intake form, the scheduling process will begin.

When the scheduling is complete, the date and time will appear next to the Technical Assistance Session link on the red **Maryland Accreditation** tab and inside your binder.

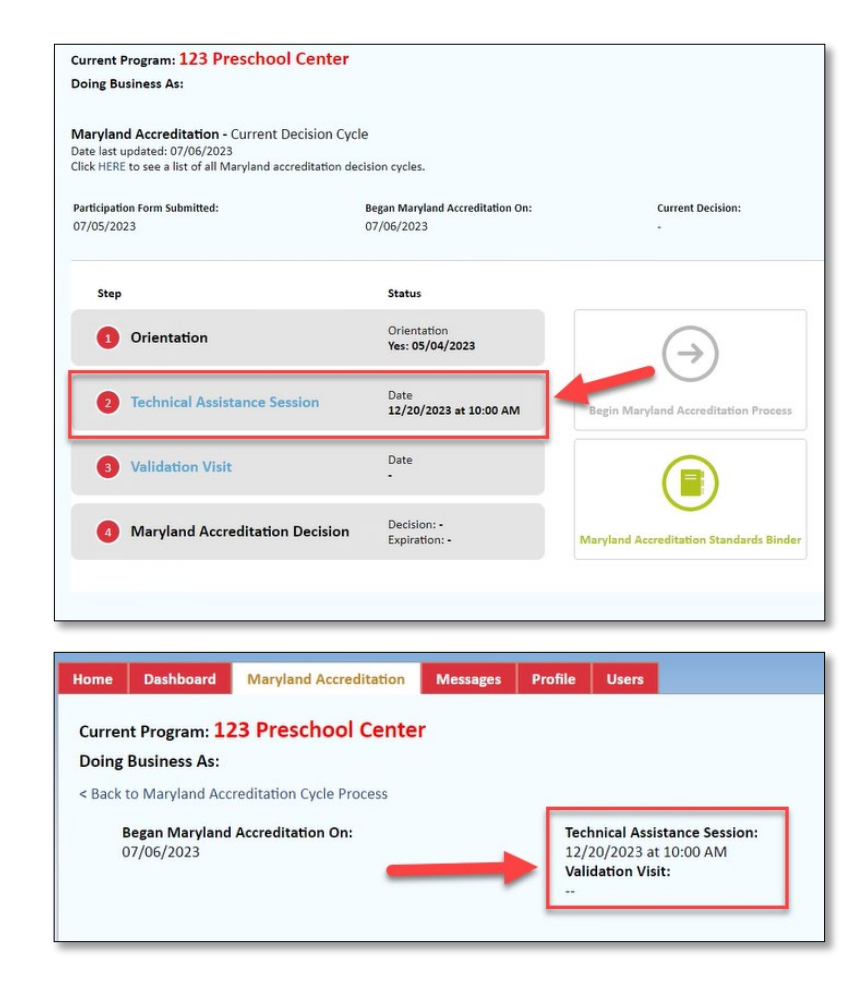

If you have questions about this process or are having trouble requesting Technical Assistance, please email <a href="mailto:accreditation@marylandexcels.org">accreditation@marylandexcels.org</a>.